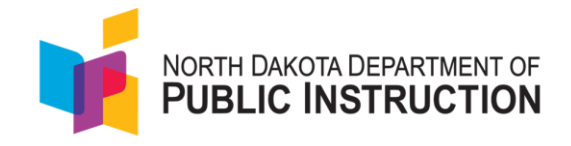

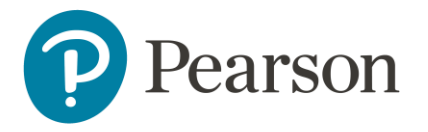

## Quick Guide for Students Logging into TestNav with a QR Code for the ND A+ Interim Assessments

This purpose of this guide is to provide a step-by-step walkthrough for using the QR code on student testing cards printed from ADAM to access the test without a quick ID or PIN in TestNav. ADAM is the assessment platform being used to deliver ND A+ assessments and TestNav is the platform the students log into to take the assessment.

## Steps for Grades K-2 Logging in to a Test with a QR Code.

1. The student will open TestNav (<u>Home - TestNav</u>) and then navigate to North Dakota.

|                  | TestNav.                     |              |
|------------------|------------------------------|--------------|
|                  | Where do you want to go      | ?            |
| The ACT          | Arizona                      | Minnesota    |
| Pre ACT Secure   | Colorado                     | New Jersey   |
|                  | Delaware                     | North Dakota |
| ADAM             | District of Columbia         | Puerto Rico  |
| aimsweb          | • Illinois                   | Rhode Island |
| <b>∳aims</b> web | lowa                         | Tennessee    |
| BIE              | <ul> <li>Kentucky</li> </ul> | Utah         |
|                  | Maryland                     | Vermont      |
| GRADE GMADE      | Massachusetts                | Virginia     |

2. The student will enter the test code found on their testing card into TestNav, and then select Next.

| Ni<br>Ni        | orth Dakota A+<br>all Norton |                                |
|-----------------|------------------------------|--------------------------------|
| Interim 2       | 2 Kindergarten Mo            | ath                            |
|                 | Test Code<br>Q3KDBX          | Quick ID<br>BLUE2389           |
|                 |                              | PIN<br>4838                    |
| Pearson State I | Interim 2 Kindergarten       | Math Administration<br>test KG |

| TestNav |                                                                     | Not Signed I | 1 4- |
|---------|---------------------------------------------------------------------|--------------|------|
| SIGN IN |                                                                     |              |      |
|         | North Dakota<br>To begin a test you will need to enter a test code. |              |      |
|         | IT TEST AUDIO                                                       |              |      |
|         | NEXT                                                                |              |      |

3. On the next screen the student selects "Scan a QR Code."

| Interim 2<br>Enter your int | 2 Grade 1 | Reading        |
|-----------------------------|-----------|----------------|
| Quick ID<br><br>PIN         | OR        | Scan a QR Code |
| ВАСК                        |           | NEXT           |

4. For iPads only: Press "Allow" for the camera prompt.

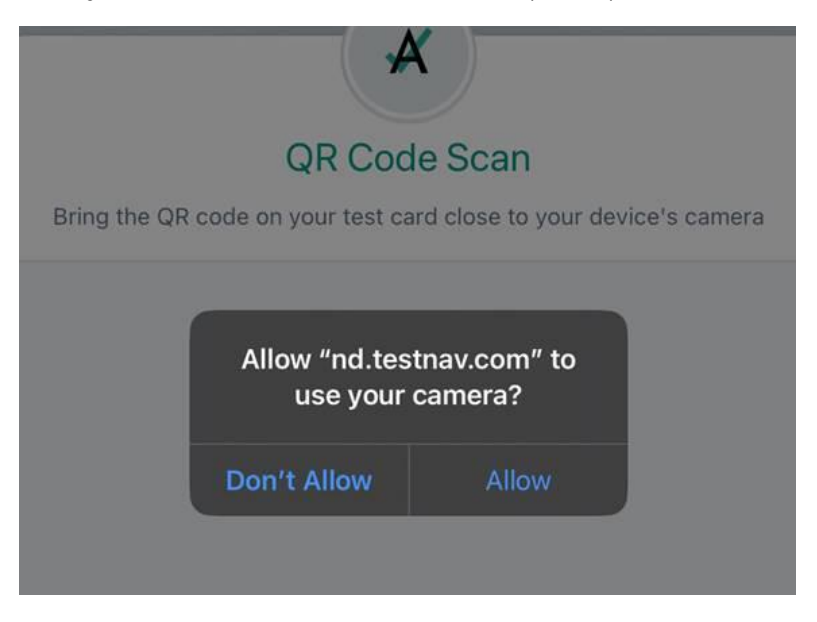

5. Bring the QR code on your test card close to your device's camera.

| QR Code Scan<br>Bring the QR code on your test card close to your device's camera |  |
|-----------------------------------------------------------------------------------|--|
| QUIT                                                                              |  |

6. The student will pass through the TestNav confirmation page and the test will start.